# Como se cadastrar e realizar uma submissão

Para realizar uma submissão na arq.urb, é preciso estar cadastrado na plataforma. Se você já possui cadastro, por favor, vá ao item 2 deste tutorial, *Submissão de trabalhos*. Se não, siga as instruções abaixo.

# 1- Cadastro de usuário

Acesse a revista clicando na opção "<u>Cadastro</u>", no canto superior direito da tela, conforme indicado na imagem abaixo.

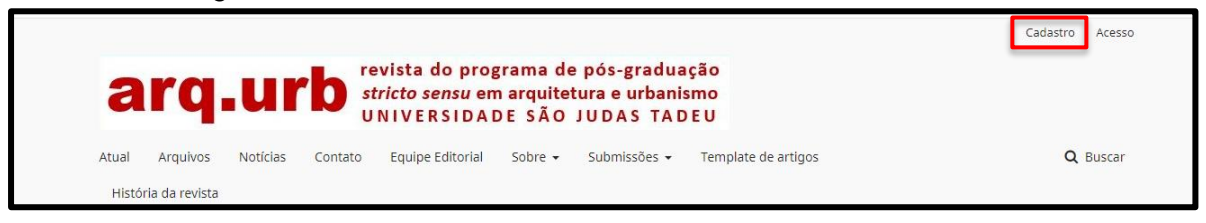

Preencha as informações solicitadas: ORCID (se possível), nome, sobrenome, instituição, email, usuário e senha.

Antes de concluir o cadastro, informe, por favor, se concorda com a coleta e armazenamento de seus dados de acordo com a <u>Declaração de Privacidade</u>, se deseja receber notificações de novas publicações na revista, e se gostaria de colaborar como parecerista.

Ao finalizar esta etapa, você receberá um e-mail de confirmação de cadastro e poderá acessar a revista para enviar sua submissão.

#### 2- Submissão de trabalhos

periódicos em nuvens

Após o cadastro, clique na opção *Fazer um novo envio,* ou se preferir enviar a submissão posteriormente, volte à página inicial da revista e clique em "<u>Acesso</u>", no canto superior direito da tela, conforme indicado na imagem abaixo.

|       |                |          |         |                                                         |                               |                                             |                     | Cadastro Acesso |
|-------|----------------|----------|---------|---------------------------------------------------------|-------------------------------|---------------------------------------------|---------------------|-----------------|
| a     | rq             | ur       | 'b "    | evista do prog<br><i>tricto sensu</i> en<br>INIVERSIDAD | rama de<br>narquite<br>DE SÃO | e pós-gradua<br>tura e urbanis<br>JUDAS TAD | ção<br>smo<br>E U   |                 |
| Atual | Arquivos       | Notícias | Contato | Equipe Editorial                                        | Sobre 🕶                       | Submissões 👻                                | Template de artigos | <b>Q</b> Buscar |
| Histó | ria da revista |          |         |                                                         |                               |                                             |                     |                 |

Ao entrar com seu usuário e senha, você estará na seção "Submissões".

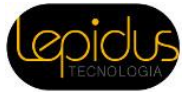

# 2.1- Início

#### 2.1.1- Escolha o idioma da submissão.

| Portugues (Brasil) | • |
|--------------------|---|

# 2.1.2- Escolha a seção da submissão

#### Seção

Escolha a seção apropriada para a submissão (leia Seções e Políticas na página <u>Sobre</u> a revista). \*

# 2.1.3- Leia e aceite os requisitos para envio de manuscrito

#### Requisitos para Envio de Manuscrito

Você deve ler e reconhecer que você completou os requisitos abaixo antes de prosseguir.

🔲 A contribuição é original e inédita, e não está sendo avaliada para publicação por outra revista; caso contrário, deve-se justificar em "Comentários ao editor".

•

- O arquivo da submissão está em formato Microsoft Word, OpenOffice ou RTF.
- URLs para as referências foram informadas quando possível.

🔲 O texto segue os padrões de formatação e requisitos bibliográficos descritos em Normas para Autores, na página Sobre a Revista.

2.1.4- O autor responsável pela submissão poderá enviar comentários sobre a submissão ao editor da revista, se assim desejar, em *Comentários para o editor*.

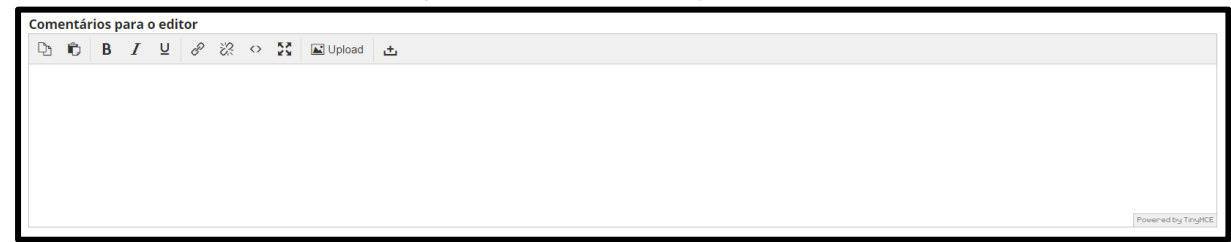

# 2.1.5- Aceite a declaração de direitos autorais

#### Aceitar a declaração de direitos autorais

Todos os artigos são publicados online e em acesso aberto, sob <u>Licença Creative Commons</u> (CC BY – NC 40). A revista arq.urb respeita os direitos de autor, e se reserva o direito de publicação, assegurando o acesso, arquivamento e divulgação da versão final do artigo, não procedendo ao arquivamento e divulgação das versões anteriores à sua publicação.

Concordo em cumprir os termos da declaração de direitos autorais.

Sim, concordo em ter meus dados coletados e armazenados de acordo com a <u>Declaração de Privacidade</u>.

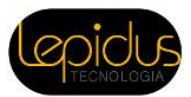

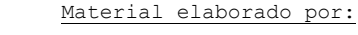

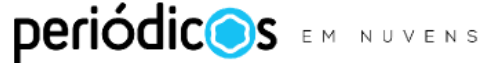

2.1.6- Clique em Salvar e continuar para finalizar o passo 1. Início.

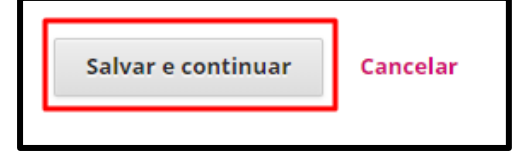

#### 2.2- Transferência do manuscrito

Ao finalizar o passo **1. Início**, o sistema irá redirecionar automaticamente o autor responsável pela submissão para a etapa de envio do manuscrito e dos documentos suplementares, de acordo com as normas da revista.

Para enviar o manuscrito a ser avaliado, siga os passos a seguir:

#### 2.2.1- Enviar Submissão

Em Componentes do Artigo selecionar a opção Texto do artigo.

| Carregar Arquivo da Submissão         |                         |   |  |  |  |  |  |  |  |  |
|---------------------------------------|-------------------------|---|--|--|--|--|--|--|--|--|
| 1. Enviar Submissão <b>2. Revisar</b> | Detalhes 3. Finalização |   |  |  |  |  |  |  |  |  |
| Componentes do artigo *               |                         | _ |  |  |  |  |  |  |  |  |
| Selecione o componente do artigo      | •                       |   |  |  |  |  |  |  |  |  |
| Selecione o componente do artigo      |                         | ] |  |  |  |  |  |  |  |  |
| Texto do artigo                       |                         |   |  |  |  |  |  |  |  |  |
| Instrumento de pesquisa               |                         |   |  |  |  |  |  |  |  |  |
| Materiais de pesquisa                 |                         |   |  |  |  |  |  |  |  |  |
| Resultados de pesquisa                |                         |   |  |  |  |  |  |  |  |  |
| Transcrições                          |                         |   |  |  |  |  |  |  |  |  |
| Anàlise de dados                      |                         |   |  |  |  |  |  |  |  |  |
| Textos fonte                          |                         |   |  |  |  |  |  |  |  |  |
| Outros                                |                         |   |  |  |  |  |  |  |  |  |

Clique em *Enviar arquivo* para localizar o documento em seu computador e fazer o envio à plataforma.

| Carregar Arquivo da Submissão                                   | ×              |
|-----------------------------------------------------------------|----------------|
| 1. Enviar Submissão         2. Metadados         3. Finalização |                |
| Componentes do artigo *                                         | •              |
| Arraste um arquivo aqui para iniciar o upload                   | Enviar arquivo |
| Garantindo o Blind Review                                       |                |
| Continuar Cancelar                                              |                |

Após carregar o documento, clique em Continuar.

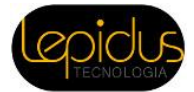

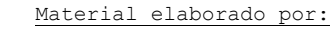

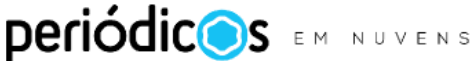

**Observação:** Uma opção alternativa para enviar o manuscrito é clicar em um arquivo no seu computador e arrastá-lo até a área pontilhada, em que se lê: *Arraste um arquivo aqui para iniciar o upload*. Utilize a opção que considerar mais prática.

| Carregar Arquivo da Submissão                   | ×              |
|-------------------------------------------------|----------------|
| 1. Enviar Submissão 2. Metadados 3. Finalização |                |
| Componentes do artigo *<br>Texto do artigo      | •              |
| Arraste um arquivo aqui para iniciar o upload   | Enviar arquivo |
| Continuar Cancelar                              | -              |

# 2.2.2- Metadados do arquivo

Você pode conferir se enviou o arquivo correto neste passo e, em seguida, clicar em *Continuar* para seguir ao passo 3. *Finalização*.

| Carregar Arquivo da Submissão |               |                |  |  |  |  |  |  |  |  |  |
|-------------------------------|---------------|----------------|--|--|--|--|--|--|--|--|--|
| 1. Enviar Submissão           | 2. Metadados  | 3. Finalização |  |  |  |  |  |  |  |  |  |
| mpetroski, Modelo 1.o         | docx 🕜 Editar |                |  |  |  |  |  |  |  |  |  |
| Continuar Cancelar            |               |                |  |  |  |  |  |  |  |  |  |

# 2.2.3- Finalização

Ao chegar no passo 3. *Finalização*, você concluiu o envio do arquivo com o texto completo de seu manuscrito. Caso a revista solicite documentos complementares, clique em *Enviar um novo arquivo*, e repita o processo para cada um dos documentos complementares exigidos, selecionando o componente mais adequado.

| Carregar Arquivo da Submissão    | ×                      |
|----------------------------------|------------------------|
| 1. Enviar Submissão 2. Metadados | 3. Finalização         |
|                                  |                        |
| Arq                              | uivo Adicionado        |
|                                  | Enviar um Novo Arquivo |
|                                  |                        |
| Concluir Cancelar                |                        |

Ao finalizar o envio do último documento, clique em Concluir.

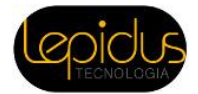

Material elaborado por:

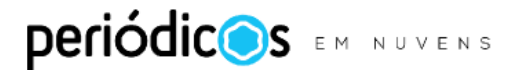

Você pode conferir se todos os documentos foram enviados e em seguida clicar em *Salvar e Continuar* para seguir para o passo *3. Dados da submissão*.

| Submeter um artigo |                                       |                                |                |                        |                |                 |  |  |  |  |  |  |  |
|--------------------|---------------------------------------|--------------------------------|----------------|------------------------|----------------|-----------------|--|--|--|--|--|--|--|
| 1. Início          | 2. Transferência do manuscrito        | 3. Dados da Submissão          | 4. Confirmação | 5. Próximos Passos     |                |                 |  |  |  |  |  |  |  |
|                    |                                       |                                |                |                        |                |                 |  |  |  |  |  |  |  |
| Arquivos           | da Submissão                          |                                |                |                        | Q Buscar       | Enviar Arquivo  |  |  |  |  |  |  |  |
| ► 🐼 461            | 15-1 mpetroski, Manuscrito.docx       |                                |                | Texto do art           | tigo           |                 |  |  |  |  |  |  |  |
| ► 🐼 461            | 17-2 mpetroski, Página de Título.docx | (2)                            |                | Página Títul           | 0              |                 |  |  |  |  |  |  |  |
| ► 🐼 461            | 19-1 mpetroski, Certidão de Aprovaçã  | o no Comitê de Ética.docx      |                | Certidão de            | Aprovação no   | Comitê de Ética |  |  |  |  |  |  |  |
| ► 🐼 461;           | 21-1 mpetroski, Declaração de Conflit | os de Interesses.docx          |                | Declaração             | de Conflito de | Interesses      |  |  |  |  |  |  |  |
| ► 🕅 461;           | 27-1 mpetroski, Declaração de Transfe | erência de Direitos Autorais.d | ocx            | Declaração<br>Autorais | de Transferên  | cia de Direitos |  |  |  |  |  |  |  |
|                    |                                       |                                |                |                        |                |                 |  |  |  |  |  |  |  |
| Salvar e con       | Salvar e continuar Cancelar           |                                |                |                        |                |                 |  |  |  |  |  |  |  |

#### 3- Dados da submissão

O passo 3 é o momento em que o autor responsável pela submissão irá preencher os metadados referentes ao manuscrito enviado.

É possível inserir os metadados em um segundo idioma (inglês ou espanhol). Se você tiver estes dados em inglês ou espanhol, preencha no campo apropriado, conforme exemplificado nas imagens abaixo.

| Submeter um artigo                                                                    |                                                                  |  |  |  |  |  |  |  |
|---------------------------------------------------------------------------------------|------------------------------------------------------------------|--|--|--|--|--|--|--|
| 1. Início 2. Transferência do ma                                                      | nuscrito 3. Dados da Submissão 4. Confirmação 5. Próximos Passos |  |  |  |  |  |  |  |
| Prefixo                                                                               | Título *                                                         |  |  |  |  |  |  |  |
| Se o título do livro começar com "Um" ou<br>"O" (ou algo similar na ordem alfabética) | English                                                          |  |  |  |  |  |  |  |
| coloque a palavra no prefixo.                                                         | Español (España)                                                 |  |  |  |  |  |  |  |

| Res | ımo  | *      |       |        |         |    |   |              |                |             |            |    |          |                  |        |
|-----|------|--------|-------|--------|---------|----|---|--------------|----------------|-------------|------------|----|----------|------------------|--------|
| Q   |      | в      | I     | U      | ŧΞ      | Ξ  | × | ×            | ø              | 22          | 0          | 20 | 🛋 Upload | ± ±              | •      |
| Su  | bmis | são de | teste | oara o | tutoria | al |   |              |                |             |            |    |          |                  | Indext |
|     |      |        |       |        |         |    |   |              |                |             |            |    |          | li con and       | ing we |
| Eng | lish | b B    | 1     | U      | :=      | ;= | × | ×.           | R              | <i>;</i> ?? | 0          | 52 | Lupioad  | 1 +              |        |
|     |      | 1      |       |        |         |    |   |              |                |             |            |    |          | Four-wity Trujet |        |
| Esp | añol | (Españ | a)    |        |         |    |   |              |                |             |            |    |          |                  |        |
| Q   |      | B      | I     | U      | Ξ       | Ξ  | ײ | $\times_{t}$ | c <sup>o</sup> | 33          | $^{\circ}$ | 55 | 🛋 Upload | 1 ±              |        |
|     |      |        |       |        |         |    |   |              |                |             |            |    |          |                  |        |

Deve-se inserir também as palavras-chave do manuscrito.

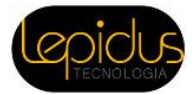

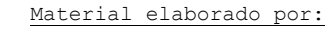

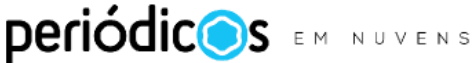

| Refinamentos Adicionais<br>Palavras-chave |   |  |  |  |  |  |  |  |
|-------------------------------------------|---|--|--|--|--|--|--|--|
|                                           | Q |  |  |  |  |  |  |  |
| English                                   |   |  |  |  |  |  |  |  |
| Español (España)                          |   |  |  |  |  |  |  |  |
| Português (Portugal)                      |   |  |  |  |  |  |  |  |
|                                           |   |  |  |  |  |  |  |  |

Se o manuscrito tiver coautores, é obrigatória a inclusão de todos. Pode-se fazer isso clicando em *"Incluir coautores"* na opção *"Lista de coautores"*.

| Lista de Coautores                   |                     |       |                   | Incluir Coautor         |
|--------------------------------------|---------------------|-------|-------------------|-------------------------|
| Nome                                 | E-mail              | Papel | Contato principal | Nas Listas de Navegação |
| <ul> <li>Mariane Petroski</li> </ul> | marianemp@gmail.com | Autor | 8                 | 8                       |

Deve-se preencher o formulário com as informações dos coautores. Essa ação deve ser repetida até que todos os coautores sejam inseridos.

| Incluir Coautor       |              |             | × |
|-----------------------|--------------|-------------|---|
| Nome                  |              |             |   |
| Nome *                | Nome do meio | Sobrenome * |   |
| Contato               |              |             |   |
| E-mail *              |              |             |   |
| País                  |              | ,           |   |
| País *                |              |             |   |
| Dados Complementare   | S            |             |   |
| Sufixo                |              |             |   |
| URL                   | ORCID iD     |             |   |
|                       |              | Q           |   |
| Instituição/Afiliação |              | •           |   |

Clique em "Salvar e continuar" para seguir ao Passo: 4 Confirmação.

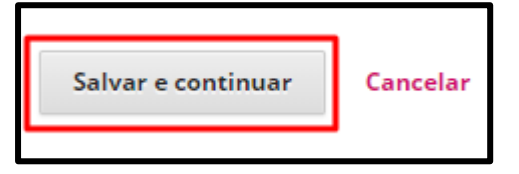

periódicos em nuvens

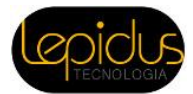

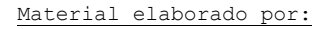

# 4- Confirmação

Neste momento, é possível voltar e revisar as etapas anteriores, antes de finalizar a submissão. Quando pronto, clique em *Finalizar Submissão* e o processo está completo.

| Submeter um artigo                                                                                                    |                       |                       |                |                    |  |
|----------------------------------------------------------------------------------------------------|-----------------------|-----------------------|----------------|--------------------|--|
| 1. Início 2. Transfe                                                                                                    | erência do manuscrito | 3. Dados da Submissão | 4. Confirmação | 5. Próximos Passos |  |
| Seu envio está no sistema e pronto para ser finalizado. Você pode voltar e ajustar as informações fornecidas antes de continuar. Quando pronto, clique em "Finalizar Submissão". |                       |                       |                |                    |  |

Agora você será notificado por e-mail sempre que houver uma decisão editorial acerca de seu manuscrito. A qualquer momento, você poderá retornar à plataforma da revista para verificar o estado de seu artigo ou enviar outro trabalho.

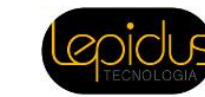

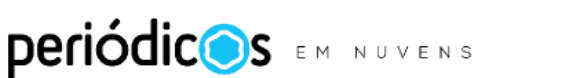